## WELLD LOG IN INSTRUCTIONS

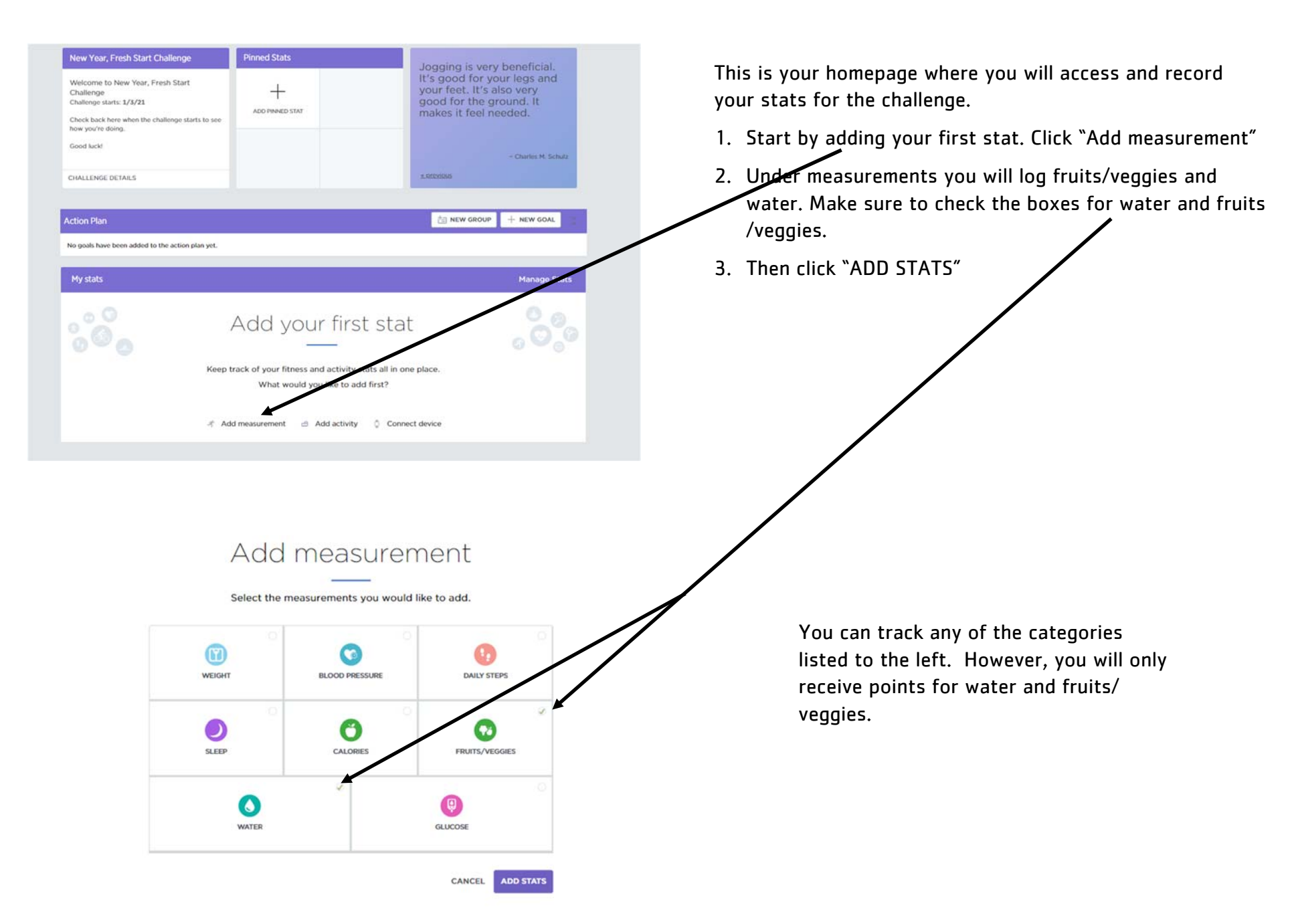

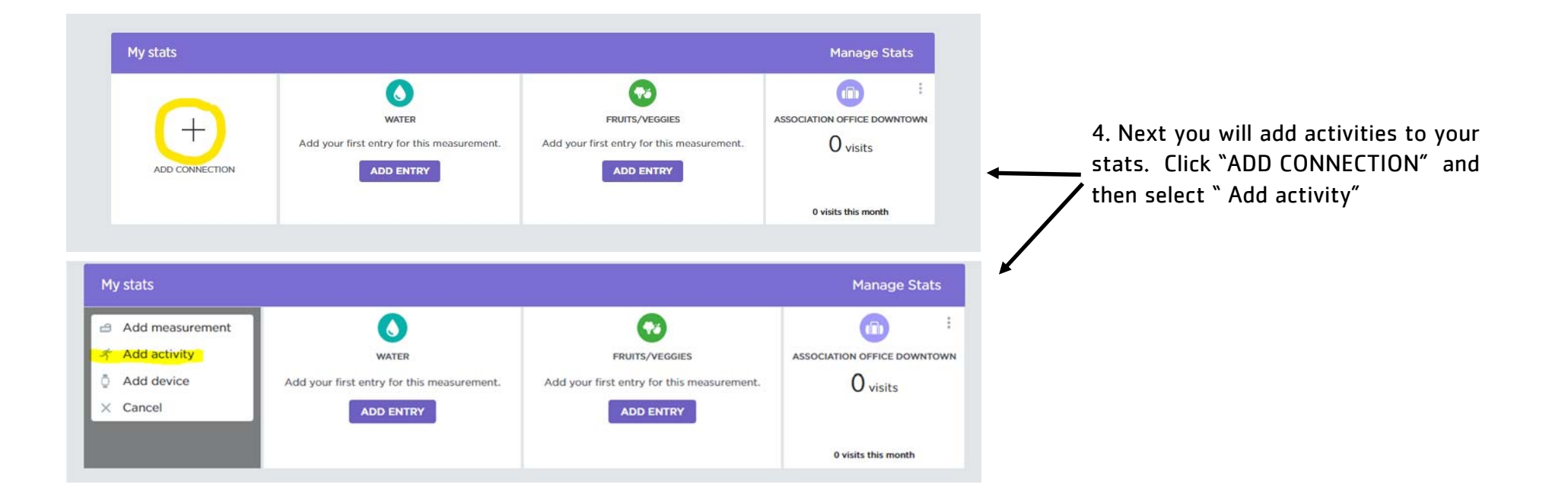

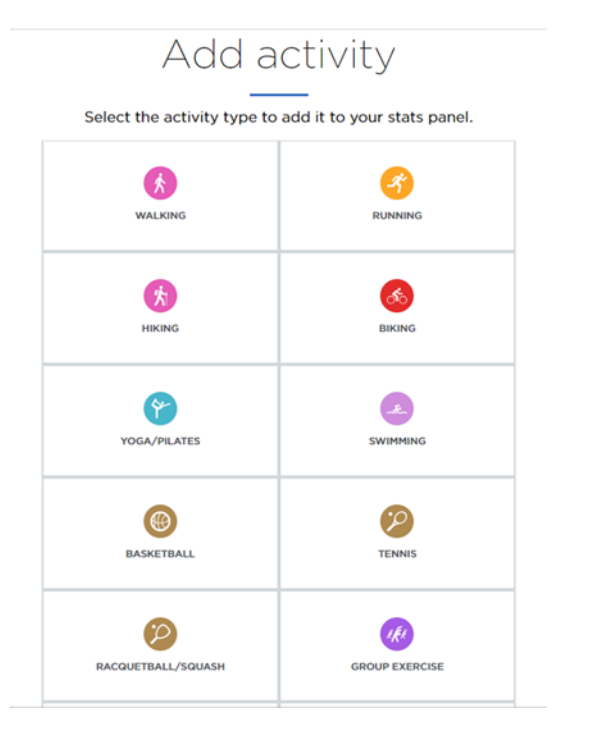

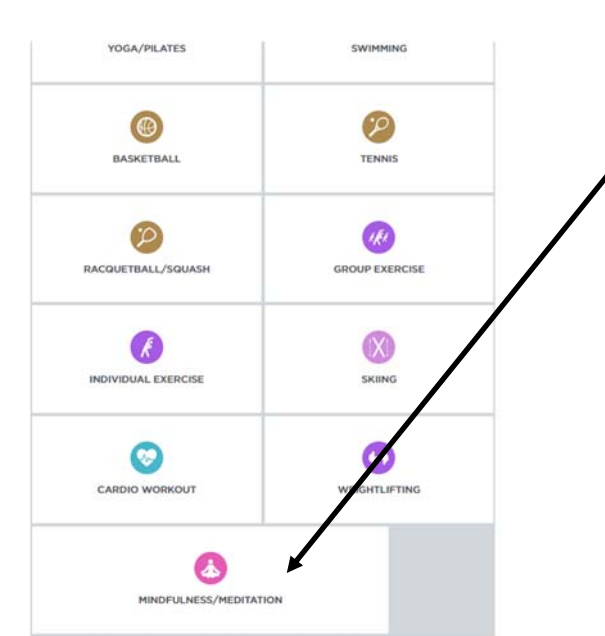

5. Choose your activity from the list. For the weekly themed activities please choose "mindfulness/meditation." After selecting your activity, you will be prompted to enter the duration in hours/minutes. You will also be given the opportunity to set a goal for each activity. Goals do not need to be set and can be changed at any time. However, research shows those with goals tend to be more successful.

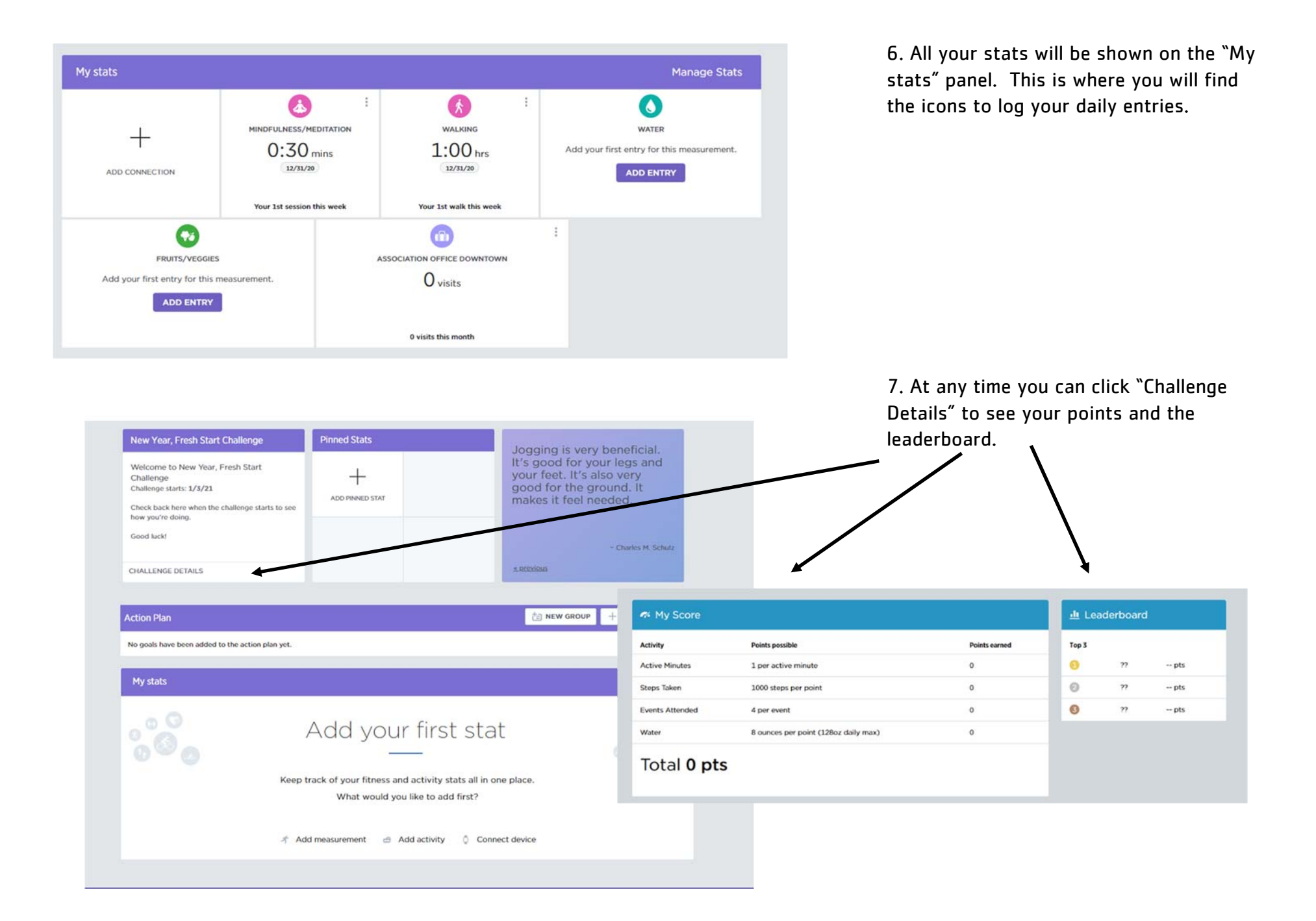